# テザリング機能を利用する

テザリング機能を利用することで、本機をWi-Fiルーターのように使い、パソコンやゲーム機などからインターネットにアクセスできます(ご利用いただく際には、別途お申し込みが必要です)。

## 🛐 バージョンについて

最新のソフトウェアにアップデートされていることをご確認のう えご利用ください。

#### USBテザリング機能を利用する

#### 1

本機とパソコンをPC接続用USB Type-Cケーブルで接続する

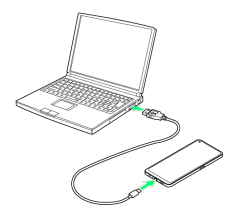

### 2

ホーム画面を上にフリック/スワイプ 🔿 🔯 (設定) 🔿 接続 と共有

| <b>設定</b>                              |   |
|----------------------------------------|---|
|                                        |   |
| (C) 91212<br>HylapCloud, FedNy, 7/1/25 |   |
| S wi-fi #7                             |   |
| ● モバイルネットワーク                           |   |
| 🔕 Bluetooth on                         | × |
| 😥 接続と共有                                | × |
|                                        | > |

🏁 接続と共有画面が表示されます。

## 3

パーソナルホットスポット

| ← 接続と共有                                    |   |
|--------------------------------------------|---|
| 橋内モード                                      |   |
| パーソナルホットスポット                               | > |
| VPN                                        | 2 |
| NFC                                        | Σ |
| プライベート DNS                                 | > |
| Android Auto<br>単のディスプレイでアプリを使用します。        | > |
| スクリーンキャスト                                  | ž |
| 608)<br>*>                                 | × |
| クイックデバイスコネクト<br>近くのデバイスをすばやく検出して接続しま<br>す。 | 0 |

## 4

| JSBテザリン                                                                                        | グ | ( | 表 | 示) |  |  |  |
|------------------------------------------------------------------------------------------------|---|---|---|----|--|--|--|
| ← バーソナルホットスポット                                                                                 |   | ] |   |    |  |  |  |
| パーンナルホットスポット<br>モバイルデータまたは100日通信を他のデバ<br>イスと対称します。これによりモバイルデー<br>今回意識とパッテリー消費量が増える場合が<br>おります。 | • |   |   |    |  |  |  |
| ホットスポット設定<br>SAII: 0PPO Renyl A<br>パスワード: XXXXXXXXX                                            |   |   |   |    |  |  |  |
| 接続管理<br>0回のデバイスが接続済み                                                                           |   |   |   |    |  |  |  |
| 自動でパーソナルホットスポット<br>をオフにする<br>10分類デバイスが接続されないと、ホットス<br>ポットが自動的にオフになります。                         | • |   |   |    |  |  |  |
| 74022                                                                                          |   |   |   |    |  |  |  |
| Bluetooth テザリング                                                                                | 0 |   |   |    |  |  |  |
| USB テザリング                                                                                      |   |   |   |    |  |  |  |
| イーサネットテザリング<br>イーサネットケーブルに意味してお使いの味<br>水のネットワーク接続を共有します。                                       | 0 |   |   |    |  |  |  |
|                                                                                                |   | 1 |   |    |  |  |  |

#### 🏁 USBテザリングが有効になります。

・確認画面が表示されたときは、画面の指示に従って操作してくだ さい。

#### 🦉 USB接続について

パソコンに本機のドライバソフトのインストール画面が表示され た場合は、インストール完了までしばらくお待ちください。

#### Wi-Fiテザリング機能を利用する

モバイルネットワークやWi-Fiのネットワークを利用して、テザリン グを行います。 Wi-Fiのネットワークを利用する場合は、あらかじめWi-Fi機能を有

効に設定しておいてください。

### 1

ホーム画面を上にフリック/スワイプ 🔿 🙆 (設定) 🔿 接続 と共有

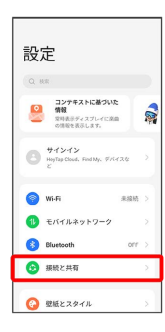

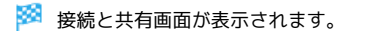

2

「パーソナルホットスポット」

| _ |                                      |   |
|---|--------------------------------------|---|
|   | ← 接続と共有                              |   |
|   | 積内モード                                |   |
| ĺ | パーソナルホットスポット                         | Ş |
| ſ | VPN                                  | 2 |
|   | NFC                                  |   |
|   | プライベート DNS                           |   |
|   | Android Auto<br>単のディスプレイでアプリを信用します。  |   |
|   | スクリーンキャスト                            |   |
|   | 618)<br>#>                           |   |
|   | クイックデバイスコネクト<br>近くのデバイスをすばやく検出して接続しま | 0 |

## 3

HORE 
 HORE 
 HORE 
 HORE 
 HORE 
 HORE 
 HORE 
 HORE 
 HORE 
 HORE 
 HORE 
 HORE 
 HORE 
 HORE 
 HORE 
 HORE 
 HORE 
 HORE 
 HORE 
 HORE 
 HORE 
 HORE 
 HORE 
 HORE 
 HORE 
 HORE 
 HORE 
 HORE 
 HORE 
 HORE 
 HORE 
 HORE 
 HORE 
 HORE 
 HORE 
 HORE 
 HORE 
 HORE 
 HORE 
 HORE 
 HORE 
 HORE 
 HORE 
 HORE 
 HORE 
 HORE 
 HORE 
 HORE 
 HORE 
 HORE 
 HORE 
 HORE 
 HORE 
 HORE 
 HORE 
 HORE 
 HORE 
 HORE 
 HORE 
 HORE 
 HORE 
 HORE 
 HORE 
 HORE 
 HORE 
 HORE 
 HORE 
 HORE 
 HORE 
 HORE 
 HORE 
 HORE 
 HORE 
 HORE 
 HORE 
 HORE 
 HORE 
 HORE 
 HORE 
 HORE 
 HORE 
 HORE 
 HORE 
 HORE 
 HORE 
 HORE 
 HORE 
 HORE 
 HORE 
 HORE 
 HORE 
 HORE 
 HORE 
 HORE 
 HORE 
 HORE 
 HORE 
 HORE 
 HORE 
 HORE 
 HORE 
 HORE 
 HORE 
 HORE 
 HORE 
 HORE 
 HORE 
 HORE 
 HORE 
 HORE 
 HORE 
 HORE 
 HORE 
 HORE 
 HORE 
 HORE 
 HORE 
 HORE 
 HORE 
 HORE 
 HORE 
 HORE 
 HORE 
 HORE 
 HORE 
 HORE 
 HORE 
 HORE 
 HORE 
 HORE 
 HORE 
 HORE 
 HORE 
 HORE 
 HORE 
 HORE 
 HORE 
 HORE 
 HORE 
 HORE 
 HORE 
 HORE 
 HORE 
 HORE 
 HORE 
 HORE 
 HORE 
 HORE 
 HORE 
 HORE 
 HORE 
 HORE 
 HORE 
 HORE 
 HORE 
 HORE 
 HORE 
 HORE 
 HORE 
 HORE 
 HORE 
 HORE 
 HORE 
 HORE 
 HORE 
 HORE 
 HORE 
 HORE 
 HORE 
 HORE 
 HORE 
 HORE 
 HORE 
 HORE 
 HORE 
 HORE 
 HORE 
 HORE 
 HORE 
 HORE 
 HORE 
 HORE 
 HORE 
 HORE 
 HORE 
 HORE 
 HORE 
 HORE 
 HORE 
 HORE 
 HORE 
 HORE 
 HORE 
 HORE 
 HORE 
 HORE 
 HORE 
 HORE 
 HORE 
 HORE 
 HORE 
 HORE 
 HORE 
 HORE 

🏁 パーソナルホットスポットが有効になります。

・確認画面が表示されたときは、画面の指示に従って操作してくだ さい。  Wi-Fiテザリング(モバイルネットワーク接 続時)の設定をする

接続と共有画面で パーソナルホットスポット → ホットス ポット設定 → 名前を入力 → セキュリティ → セキュリ ティを選択 → 必要に応じてパスワードを入力 → ✓ ・お買い上げ時はパスワードがランダムに設定されています。

#### Bluetooth®テザリング機能を利用する

### 1

ホーム画面を上にフリック/スワイプ 🔿 🔯 (設定) 🔿 接続 と共有

| 設定             |   |
|----------------|---|
| Q RE           |   |
|                | 1 |
|                | × |
| 🕤 Wi-Fi 🛛 🕸 Mi | > |
| (1) モバイルネットワーク | Σ |
| Bluetooth orr  | > |
| 😥 接続と共有        | > |
|                | × |

🏁 接続と共有画面が表示されます。

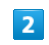

「パーソナルホットスポット」

| ← 接続と共有                                    |   |
|--------------------------------------------|---|
| 積内モード                                      | 0 |
| パーソナルホットスポット                               | > |
| VPN                                        | > |
| NFC                                        |   |
| プライベート DNS                                 |   |
| Android Auto<br>単色ディスプレイでアプリを使用します。        |   |
| スクリーンキャスト                                  |   |
| edired<br>#>                               |   |
| クイックデバイスコネクト<br>近くのデバイスをすばやく検出して接続しま<br>で、 | 0 |

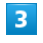

Bluetoothテザリング ( 💽 表示)

| ト バーソナルホットスホット                                                                                   |         |
|--------------------------------------------------------------------------------------------------|---------|
| パーソナルホットスポット<br>モバイルデータまたは We F 調整性的のデバ<br>イスと共有します。これによりモバイルデー<br>タ連接型とバッテリー消費量が増える場合が<br>あります。 |         |
| ホットスポット設定<br>SEI: OPPO Resol A<br>パスワード: XXXXXXXXX                                               |         |
| 接続管理<br>0回のデバイスが抽読済み                                                                             |         |
| 自動でパーソナルホットスポット<br>をオフにする<br>193時デバイスが接続されないと、ホットス<br>ポットが自動的にオフになります。                           |         |
| 79929                                                                                            |         |
| Bluetooth テザリング                                                                                  | $\odot$ |
| USB デザリング<br>USB クーブルを使用してナバイスに接続し、<br>お使いの国家のネットワーク接続を共有しま<br>デ                                 | 0       |
| イーサネットテザリング<br>イーサネットケーブルに激励してお使いの味                                                              |         |

🏁 Bluetooth®テザリングが有効になります。

・確認画面が表示されたときは、画面の指示に従って操作してくだ さい。

#### イーサネットテザリング機能を利用する

#### 1

本機とイーサネット対応機器をUSBとイーサネットの変換アダプタ およびイーサネットケーブルで接続する

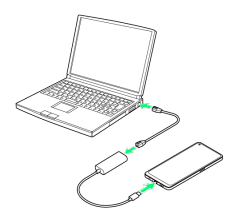

## 2

ホーム画面を上にフリック/スワイプ 🔿 🔯 (設定) 🔿 接続 と共有

| <b>設定</b>                            |        |
|--------------------------------------|--------|
|                                      |        |
| B HT>T><br>HyterClock FedNy, Fridats |        |
| S Wi-fi 37                           |        |
| ● モバイルネットワーク                         |        |
| 🛞 Bluetooth orr                      | $\geq$ |
| 🙆 接続と共有                              | ×      |
| 🚱 壁紙とスタイル                            | >      |

🏁 接続と共有画面が表示されます。

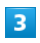

(パーソナルホットスポット)

| ← 接続と共有                                    |   |
|--------------------------------------------|---|
| 機内モード                                      | 0 |
| パーソナルホットスポット                               | > |
| VPN                                        | × |
| NFC                                        |   |
| プライベート DNS                                 |   |
| Android Auto<br>用のディスフレイでアプリを訪問します。        |   |
| スクリーンキャスト                                  |   |
| 印刷<br>オン                                   |   |
| クイックデバイスコネクト<br>近くのデバイスをすぼやく検出して接続しま<br>す。 |   |

## 4

| ´ーサネット <sup>-</sup>                                                              | テザリング | ( 💽 表示 |
|----------------------------------------------------------------------------------|-------|--------|
| ・ バーソナルホットスポット                                                                   |       |        |
| たバイルデータまたは WE り 接続を始めずバ<br>イスと共有します。これによりモバイルデー<br>「通信能とバックリー消費能が増える場合が<br>8ります。 | 3     |        |
| ホットスポット設定<br>500: OPPO Resol A<br>(スワード: XXXXXXXXX                               |       |        |
| 麦税管理<br>曲のデバイスが建設済み                                                              | >     |        |
| 目動でパーソナルホットスポット<br>をオフにする<br>の分類デバイスが接続されないと、ホットス<br>ドットが自動的にオフになります。            |       |        |
| 140>4                                                                            |       |        |
| Sluetooth テザリング                                                                  | 0     |        |
| ISB デザリング<br>089 アーブルを使用してデバイスに接続し、<br>1度いの端末のネットワーク接続を具有しま<br>Fe                |       |        |
| イーサネットテザリング                                                                      |       |        |
| 1-242172322                                                                      |       |        |

🏁 イーサネットテザリングが有効になります。